Laptop Settings Made Easy in Win 7

1. Click START...control Panel...

2. Hold down the Windows Key (logo) and press the X key to bring up the Mobility Center.

3. Select the settings you prefer for:

Volume,Battery, Wireless Network, Brightness, External Display,Sync Center, Screen Rotation, Presentation settings.

Another way to reach the Mobility Center screen is:

Click START...Control Panel...Power Options and click Mobility Center near the right bottom of the screen.

Revised 2/27/2013 JMM